# Fortinet's FortiGate Next-Generation Firewall

This document is designed to assist with integrating FortiGate Next-Generation Firewall in High Availability to allow traffic to be received from the Nile Service Block or send traffic into the NSB.

### Overview

This document is designed to assist with integrating FortiGate Next-Generation Firewall (NGFW) in High Availability (HA) to allow traffic to be received from the Nile Service Block (NSB) or send traffic into the NSB. The purpose of this guide is to help with seamless integration between the Nile Access Service and the customer's extended network (e.g., upstream Internet Gateway, datacenter).

## Prerequisites

- 1. FortiGate version 7.2.2 or higher is required.
- 2. Five unique /30 subnets:
  - As we are designing a high-definition and an always-on service, we will be using Equal Cost Multi-Path (ECMP) to create 4 point-to-point links to act as a L3 transit between the NSB and the edge.
  - The fifth /30 network will be used to host a Dynamic Host Configuration Protocol (DHCP) server. Alternatively, the customer can use their own managed DHCP server.

top

## Integration

There are a few sections that need to be created on the FortiGate, including:

- 1. Interfaces
  - a. Wide Area Network (WAN) Interface
  - b. Nile Service Block (NSB) Interfaces
- 2. Routing
  - a. Static (WAN)
  - b. OSPF (NSB)
- 3. Firewall Rules
- 4. DHCP Setup

### 1. Interfaces

#### To setup Interfaces, navigate to Network ? Interfaces ? [WAN Interface]

Within the selected WAN port, fill in the following information: wan Name: ISP Alias: Details of the ISP VRF ID: Default (0) Role: WAN Addressing Mode: Manual IP/Netmask: IP address/Netmask of WAN interface (our example used 172.16.13.2/30) Administrative Access: Allow the required IPv4 services Status: Enabled

Click the "Save" button when done.

#### Expand on Network ? Interfaces ? Create New ? Interface

| Primary_HA 👻                 | ≡ Q.                                                   |                         |                               |                      |        |                                  |
|------------------------------|--------------------------------------------------------|-------------------------|-------------------------------|----------------------|--------|----------------------------------|
| 🛨 Favorites 🔹 🗲              | Edit Interface                                         |                         |                               |                      |        |                                  |
| Dashboard >                  |                                                        |                         |                               |                      |        | FortiGate                        |
| Network                      | Name                                                   |                         |                               |                      |        | 🖪 Primary_HA                     |
| Interfaces 分                 | Allas                                                  | Allas                   |                               |                      |        |                                  |
| DNS                          |                                                        |                         |                               |                      |        | Status                           |
| FortiExtenders               | Interface members                                      | U internal1 W III inte  | ornal2 🕷                      |                      |        | O Up                             |
| SD-WAN                       | interface members                                      | internal3 X in internal | ernal4 X                      |                      |        |                                  |
| Static Routes                |                                                        | +                       |                               |                      |        | MAC address<br>00:09:0f:09:00:03 |
| Policy Routes                | Role 🚺                                                 | LAN                     |                               |                      |        |                                  |
| RIP                          | Ad                                                     |                         |                               |                      |        | Additional Information           |
| OSPF                         | Address                                                |                         |                               |                      |        | API Preview                      |
| BGP                          | Addressing mode Manual DHCP Auto-managed by IPAM PPPoE |                         |                               |                      |        | 𝗞 References                     |
| Routing Objects              | IP/Netmask                                             | 1                       | 192.168.120.17/255.255.255.25 | 52                   |        | >_ Edit in CLI                   |
| Multicast                    | Create address object matching subnet                  |                         |                               |                      |        |                                  |
| Diagnostics                  | Secondary IP address O                                 |                         |                               |                      |        | ⑦ Documentation                  |
| Policy & Objects             | + Create New                                           | 🖋 Edit 🛍 Delete         | Search                        | Q                    |        | Online Help C                    |
| Security Profiles            | IP/Ne                                                  | etmask 🚔                | Administrative access         |                      |        | Video Tutorials                  |
| 묘 VPN >                      |                                                        |                         |                               |                      |        |                                  |
| Luser & Authentication       | 192.168.120.13/255.255.255.252                         |                         | PING, HTTPS, SSH, HTTP        |                      |        |                                  |
| 중 WiFi & Switch Controller > | 192.168.120.5/255.255.255.252                          |                         | PING, HTTPS, SSH, HTTP        |                      |        |                                  |
| System >                     | 192.168.120.9/255.255.255.252                          |                         | PING, HTTPS, SSH, HTTP        |                      |        |                                  |
| Security Fabric >            | 192.168.120.1/25                                       | 5.255.255.252           | PING, HTTPS, SSH, HTTP        |                      |        |                                  |
| Log & Report >               |                                                        |                         |                               | 4                    |        |                                  |
|                              |                                                        |                         |                               |                      |        |                                  |
|                              | Administrative Access                                  |                         |                               |                      |        |                                  |
|                              | IPv4                                                   | HTTPS                   |                               |                      |        |                                  |
|                              |                                                        | FMG-Access              | SSH                           | SNMP Security Fabric |        |                                  |
|                              |                                                        |                         | RADIUS Accounting             | Connection ()        |        |                                  |
|                              |                                                        | Speed Test              | ble Dischle                   |                      |        |                                  |
|                              |                                                        | Use VDOM Setting En     |                               |                      |        |                                  |
|                              |                                                        | Ose VDOM Setting En     | Disable                       |                      |        |                                  |
| FERTINET v7.2.0              |                                                        |                         |                               | ŎK                   | Cancel |                                  |

Name: NSB Switch Type: Software Switch VRF ID: Default (0) Interface Members: Select 2 available ports (in the image, 4 ports are selected, but 2 will be enough) Role: LAN Addressing Mode: Manual IP/Netmask: IP address of interface (Our example used 192.168.120.18/30 (Used as DHCP server)) Secondary IP address: Enable (Radio button turned on) Create New: IP/Netmask: Example used (192.168.120.1/30) IP/Netmask: Example used (192.168.120.5/30) IP/Netmask: Example used (192.168.120.9/30) IP/Netmask: Example used (192.168.120.13/30) Administrative Access: Allow the required IPv4 services (PING should be enabled) Receive LLDP: Enable

Transmit LLDP: Enable

Status: Enabled

Click the "Save" button when done.

# 2. Routing

Customers need to use Static Routing to add the default route towards the WAN interfaces, but on the LAN, it is recommended to use OSPF whenever possible, if there are certain limitations where OSPF cannot be used on the FortiGate, then create static routing on the LAN as well.

#### OSPF (LAN):

1. Expand on Network ? OSPF:

Router ID: Fortinet's best practice is to NOT use the existing IP of the interface, as Area ID is defined as 0.0.0.0, we are using the Router ID as 0.0.0.1 in this example.

Areas: Create New (Area ID: 0.0.0.0 || Type: Regular || Authentication: None) Networks:Create New (Area: 0.0.0.0 || IP/Netmask: 0.0.0.0 0.0.0.0)

Interfaces: Create New (Name: NSB || Interface: NSB Switch || Cost: 0 || Authentication: None || Timers: Hello(1); Dead(4))

Inject Default Route: Always

Then click on "OK" to save the changes.

os

#### Static Routing (WAN):

1. Expand on Network ? Static Routes ? Create New: Destination: Subnet (0.0.0/0) Gateway Address: Enter the Gateway IP provided by the ISP Interface: Select the WAN interface connected to the provider circuit Administrative Distance: 5 (lower the AD, higher the priority) Status: Enabled

Then click on "OK" to save the changes.

routing

2. Repeat the same steps for setting up with a default static route for WAN2; set the AD as 10 while setting up the default route for WAN2, if WAN1 is desired as the primary link.

### 3. FortiGate Firewall Rules

FortiGate has an implicit rule of denying all the traffic. To ensure the NSB subnet and the Sensor subnet is able to access the Internet, a rule needs to be created.

The following example policy will allow any traffic coming from the NSB switch interfaces to the internet. The example rule is intended to be used as reference and should be modified to fit the customer needs. In case the customer wants to allow communication from Host A to Host B within the NSB, they will need to create firewall rules to allow that traffic to hairpin and enter into the NSB.

#### Outgoing to Internet

Navigate to **Policy & Objects >> Firewall Policy >> Create New:** 

a. Name Provide a name to the rule

b. Incoming Interface Select the "NSB Switch"

c. Outgoing Interface WAN1

d. Source Create a source address with either a summarized subnet of all the subnets managed by the NSB or provide a IP range or select "Allow All"

e. Destination All

f. Schedule Always

g. Service Specify any specific service like HTTP/HTTPS to be allowed or allow all

- h. Action Accept
- i. Inspection Mode Flow based
- j. Firewall/Network Options Enable NAT, Use Outgoing interface address for IP pool setup

poli

icon

NOTE

Note: NAT may need to be disabled while creating the firewall policy for some firewall rules to allow access to certain protocols (e.g., DHCP, DNS, Radius, NTP)

### 4. DHCP Server

To define a DHCP scope for multiple IP pools in FortiGate, access to the CLI is required. Below is an example of how to set up L3 DHCP on FortiGate.

```
config system dhcp server
edit 10
set lease-time 86400
set ntp-service default
set default-gateway 192.168.127.1
set netmask 255.255.255.0
set interface "NSB Switch"
config ip-range
edit 1
set start-ip 192.168.127.10
set end-ip 192.168.127.250
next
end
set dns-server1 8.8.8.8
set dns-server2 1.1.1.1
next
edit 11
set lease-time 86400
set ntp-service default
set default-gateway 192.168.128.1
set netmask 255.255.255.0
set interface "NSB Switch"
config ip-range
edit 1
set start-ip 192.168.128.10
set end-ip 192.168.128.250
next
end
set dns-server1 8.8.8.8
set dns-server2 1.1.1.1
```

next edit 12 set lease-time 86400 set ntp-service default set default-gateway 192.168.129.1 set netmask 255.255.255.0 set interface "NSB Switch" config ip-range edit 1 set start-ip 192.168.129.10 set end-ip 192.168.129.250 next end set dns-server1 8.8.8.8 set dns-server2 1.1.1.1 next end